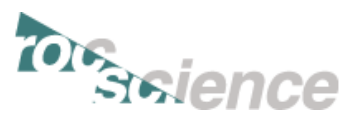

# Introduction: RS<sup>3</sup> Tutorial 8 Underground Tunnels

Welcome to RS<sup>3</sup>. This tutorial demonstrates how to import an Examine3D file and refine the mesh. The model is of underground tunnels under gravity stresses.

The finished product of this tutorial can be found in the **Tutorial 08 Underground Tunnels.rs3dmodel** file. All tutorial files installed with RS3 can be accessed by selecting File  $\rightarrow$  Recent  $\rightarrow$  Tutorials folder from the RS3 main menu.

### CONTENTS

| Introduction: RS <sup>3</sup> Tutorial 8 Underground |   |
|------------------------------------------------------|---|
| Tunnels                                              | 1 |
| Step 1: Starting the Model                           | 2 |
| Creating a Blank Document                            | 2 |
| Step 2: Editing the Project Settings                 | 2 |
| Configuring the Units                                | 2 |
| Other Options                                        | 2 |
| Step 3: Importing Examine3D                          | 3 |
| Importing The Tunnel Geometry                        | 3 |
| Step 4: Defining the External Box                    | 3 |
| Creating the External Box                            | 3 |
| Step 5: Defining the Materials                       | 3 |
| Defining Materials Properties                        | 3 |
| Step 6: Finalizing the Geometry                      | 4 |
|                                                      |   |

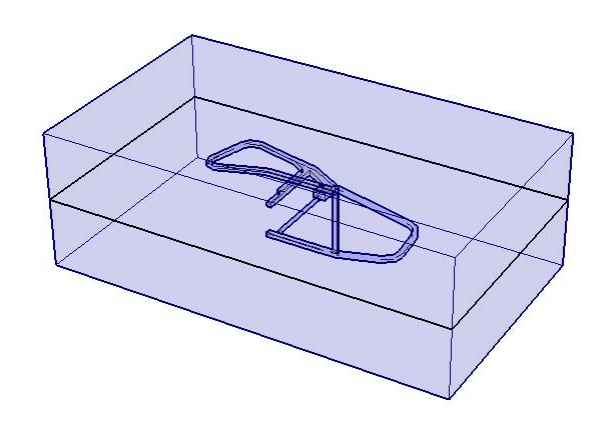

| Dividing All Geometry               | 4 |
|-------------------------------------|---|
| Step 7: Adding Stress Loading       | 5 |
| Applying Field Stress To The Model  | 5 |
| Step 8: Setting Boundary Conditions | 5 |
| Adding Model Restraints             | 5 |
| Step 9: Meshing                     | 5 |
| Configuring and Calculating Mesh    | 5 |
| Refining the Mesh                   | 6 |
| Step 10: Computing Results          | 7 |
| Compute                             | 7 |
| Step 11: Interpreting Results       | 8 |
| Displaying the Results              | 8 |
| Total Displacement                  | 9 |
|                                     |   |

#### Tutorial Key Concepts Embankment consolidation

Modified Cam Clay Transient groundwater

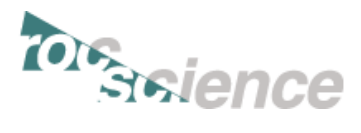

# **Step 1: Starting the Model**

#### **CREATING A BLANK DOCUMENT**

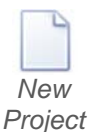

Start RS<sup>3</sup> by selecting Programs  $\rightarrow$  Rocscience  $\rightarrow$  RS3 2.0  $\rightarrow$  RS3 from the Windows start menu. RS<sup>3</sup> opens to a blank screen, which allows you to create a new model by pressing the [New Project] button. If the RS<sup>3</sup> application window is not already maximized, maximize it now so the full screen space is available for use.

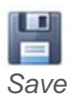

First, save as **Tutorial 08 Underground Tunnels.rs3dmodel**: File  $\rightarrow$  Save.

# **Step 2: Editing the Project Settings**

#### CONFIGURING THE UNITS

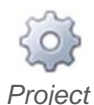

Settings

The Project Settings dialog is used to configure the main analysis parameters for your RS<sup>3</sup> model. Open the dialog through File  $\rightarrow$  Project Settings. This will open the dialog on the first tab: [Units], and set Units = <u>Metric, stress as MPa</u>.

| Project Settings:<br>Units<br>Units<br>Units<br>Units<br>Project Set<br>Units<br>Stage<br>Solve<br>Solve | 🗊 Project Settings                          |                     | 1                       | ? | × |
|----------------------------------------------------------------------------------------------------|---------------------------------------------|---------------------|-------------------------|---|---|
|                                                                                                    | Units                                       | Units:              | Metric, stress as MPa   |   | - |
|                                                                                                    |                                             | m,                  | m, MN, MN/m, MPa, MN/m3 |   |   |
|                                                                                                    | <sup>*</sup> Ω <sup>™</sup> Stress Analysis | Time Units:         | Days                    |   | - |
|                                                                                                    | - Solver Options                            | Permeability Units: | Meters/second           |   | • |
|                                                                                                    | - Groundwater                               | Coordinate:         |                         |   | Ŧ |

### **OTHER OPTIONS**

Next, select the [Groundwater] tab.

#### Project Settings: Ground water

| 🗊 Project Settings                                                     |                                            |      | ? | × |
|------------------------------------------------------------------------|--------------------------------------------|------|---|---|
| Units Units Units Units Units Stages Stress Analysis Units Groundwater | Method:<br>Pore Fluid Unit Weight (MN/m3): | None | • |   |

Enter Method = <u>None</u> and select [OK] to close the dialog. Go to File  $\rightarrow$  Project Summary and enter <u>Underground Tunnels</u> as the Project Title.

Do not change any other settings. Select [OK] to close the dialog.

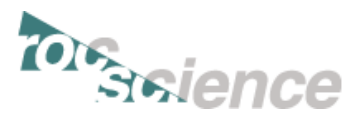

# Step 3: Importing Examine3D

### IMPORTING THE TUNNEL GEOMETRY

Select: File  $\rightarrow$  Import  $\rightarrow$  Import Examine3D file.

Select **UndergroundTunnels.ex3** (from: C:\Users\Public\Documents\Rocscience\RS3 2.0 Examples\Tutorials\Tutorial 08 Underground Tunnels), ensure that when selected in the visibility pane, that in the properties pane for the underground tunnels, the Role = <u>Excavation</u>, and Applied Property = <u>No Material</u>.

# **Step 4: Defining the External Box**

Geology

### CREATING THE EXTERNAL BOX

Ensure the <u>Geology</u> tab is selected from the workflow at the top of the screen.

Select: Geometry  $\rightarrow$  Create External Box.

A Create External dialog will open, Auto-Expand by =  $\underline{0.5}$ , press [Auto-Expand by] to update the selection, then [OK].

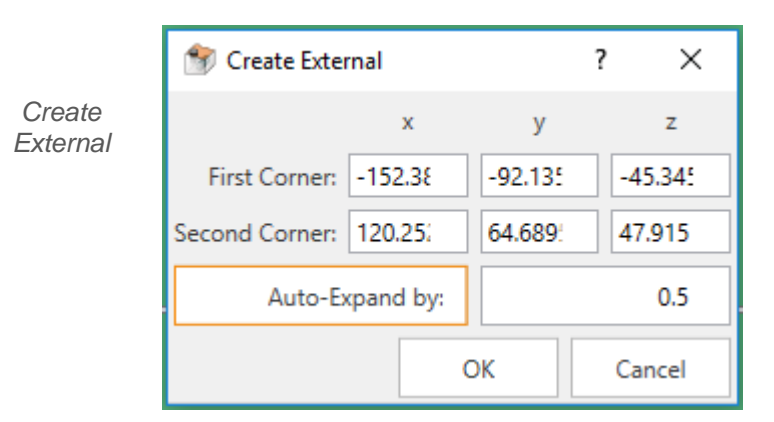

# **Step 5: Defining the Materials**

Geology

### **DEFINING MATERIALS PROPERTIES**

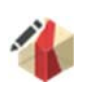

Under the same tab (Geology) you can assign the materials and properties of our model through Materials  $\rightarrow$  Define Materials.

Define Materials The import should have brought the material properties from the Examine3D model, select [Examine3D – AECL Underground Research Laboratory Material], and ensure the following properties are entered in the [Strength] and [Stiffness] tabs respectively

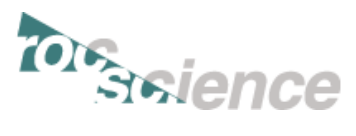

|                                                                                                    | Material Properties     ■                                                                          |                                                                                                    | ? ×  |
|----------------------------------------------------------------------------------------------------|----------------------------------------------------------------------------------------------------|----------------------------------------------------------------------------------------------------|------|
| Examine3D<br>Material                                                                                                    | Material 1<br>Material 2                                                                           | Name Examine3D - AECL Undergroud Research Laboratory Material                                                                                                    | -    |
| Properties:       Material 3         Strength       Material 4         Material 5       Examine3D - AECL Undergroud Research | Initial Element Loading Field Stress & Body Force  Unit Weight (MN/m3): Material Behavior: Drained | 0.02                                                                                                    |      |
|                                                                                                    |                                                                                                    | Strength     Stiffness     Staging     Datum Dependency     Hydraulics       Failure Criterion:     Hoek-Brown <ul> <li>Material Type:</li> <li>Elastic</li> <li>Intact Comp. Strength (MPa):</li> <li>200</li> <li>mb Parameter (peak):</li> <li>31</li> <li>s Parameter (peak):</li> <li>1</li> </ul> <li>Material Type:</li> |      |
| Evomino2D                                                                                                    | Material Properties                                                                                | News Examine2D AECI Undergroud Research Laboration Material                                                                                                    | ? ×  |
| Material<br>Properties:                                                                                                    | Material 2<br>Material 3<br>Material 4                                                             | Initial Element Loading Field Stress & Body Force   Unit Weight (MN/m3):                                                                                                    | 0.02 |
| Stiffness                                                                                                    | Examine3D - AECL Undergroud Research L                                                             | Strength     Stiffness     Staging     Datum Dependency     Hydraulics       Type:     Linear Isotropic <ul> <li>Use Unloading Condition</li> </ul>                                                                                                    |      |
|                                                                                                    |                                                                                                    | Loading       Young's Modulus (MPa):     60000       Poisson's Ratio:     0.25       Young's Modulus (resid) (MPa):     0                                                                                                    |      |

# **Step 6: Finalizing the Geometry**

Geology

#### **DIVIDING ALL GEOMETRY**

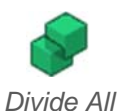

Now we can cut into the external box with the tunnels: Geometry  $\rightarrow$  3D Boolean  $\rightarrow$  Divide All Geometry.

Geometry

Select the external box in the visibility pane, and in the properties pane change the Role = <u>Geology</u>, Applied Property = <u>Examine3D AECL Underground Research Laboratory</u> <u>Material</u>. Your model should now appear as below:

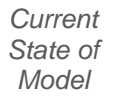

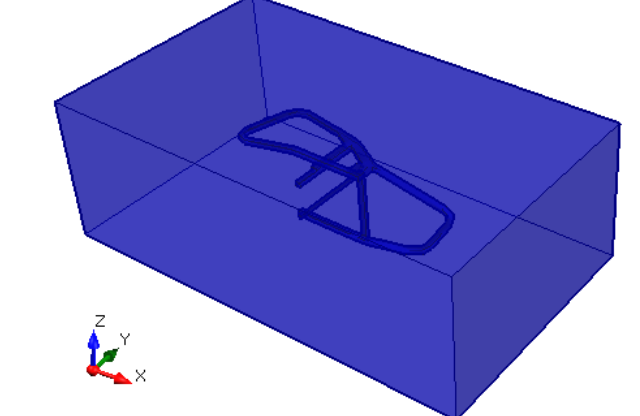

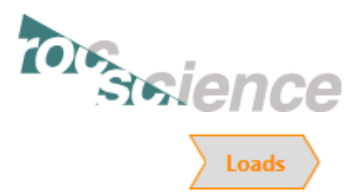

## **Step 7: Adding Stress Loading**

### APPLYING FIELD STRESS TO THE MODEL

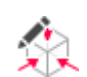

Next we go to the <u>Loads</u> tab. This tab allows you to edit the loading conditions. Select: Loading  $\rightarrow$  Field Stress.

#### Field Stress

|            | Field Stress Type: | Constant   |     |   | -        |       |     | OK     |
|------------|--------------------|------------|-----|---|----------|-------|-----|--------|
|            | Sigma 1:           | 20000      | ИРа | 5 | Sigma 2: | 20000 | MPa | Cancel |
| eld Stress | Sigma 3:           | 20000 N    | ЛРа |   |          |       |     |        |
|            | Orientation        |            |     |   |          |       |     |        |
|            | Defined by: Tr     | end/Plunge | •   |   |          |       |     |        |
|            | Sigma 1: Trend     | d:         | 0   | 0 | Plunge:  | -90   | 0   |        |
|            | Sigma 3: Trend     | i:         | 90  | 0 | Plunge:  | 0     | 0   |        |

Enter Field Stress Type =  $\underline{\text{Constant}}$ , Sigma 1, 2, and 3 =  $\underline{20000}$ , Defined by =  $\underline{\text{Trend \&}}$ <u>Plunge</u>, Sigma 1 (Trend, Plunge) =  $\underline{(0, -90)}$ , Sigma 3 (Trend, Plunge) =  $\underline{(90, 0)}$ , and select [OK].

# **Step 8: Setting Boundary Conditions**

| 200 | +  | int | _ |
|-----|----|-----|---|
| 162 | ua | mu  | 3 |

#### ADDING MODEL RESTRAINTS

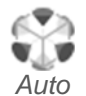

Restrain

(Under ground)

Move to the <u>Restraints</u> tab to assign restraints to the external boundary of the model.

RS3 has a built in "Auto Restrain" tool for use on underground models. Select: Restraints  $\rightarrow$  Auto Restrain (Underground).

This completes the construction of the model (in terms of geometry).

## **Step 9: Meshing**

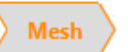

### CONFIGURING AND CALCULATING MESH

Next we move to the <u>Mesh</u> tab: Mesh  $\rightarrow$  Mesh Settings.

| 🎲 Mesh Settings  | 5                  |    | ?   | ×   |
|------------------|--------------------|----|-----|-----|
| Element Type:    | 4-Noded Tetrahedra | 3  |     | -   |
| Mesh Gradation:  | Graded             |    |     | •   |
| # Elements: ~N/A | L .                | OK | Can | cel |

Enter Element Type = <u>4-Noded Tetrahedra</u>, Mesh Gradation = <u>Graded</u>, [OK]. Then mesh the model: Mesh  $\rightarrow$  Mesh. The model should appear as below:

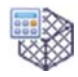

Mesh Settings

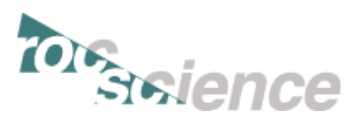

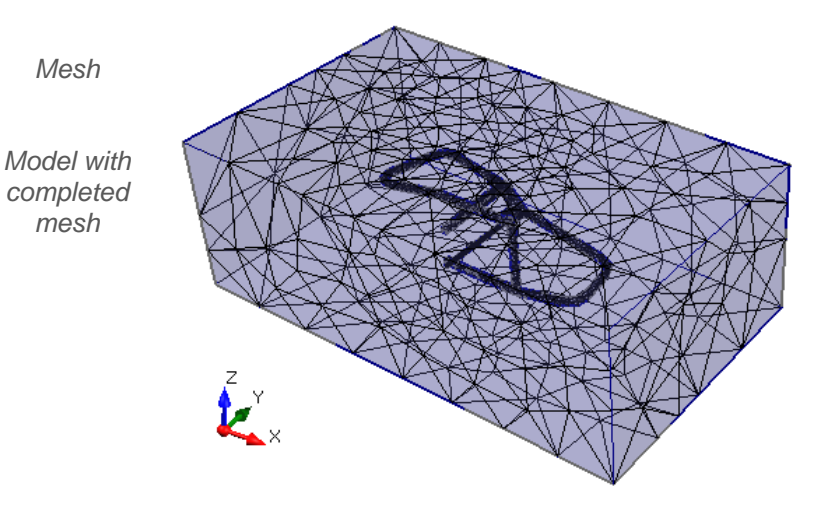

#### **REFINING THE MESH**

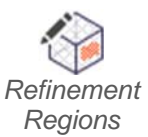

Define Mesh

Next, we want to focus on one tunnel, so we will need to refine the mesh: Mesh  $\rightarrow$ Define Refinement Regions.

The box that encapsulates the region of interest is: First Corner (x, y, z) = (-20, -40, 15), Second Corner = (-50, 30, -10), [OK].

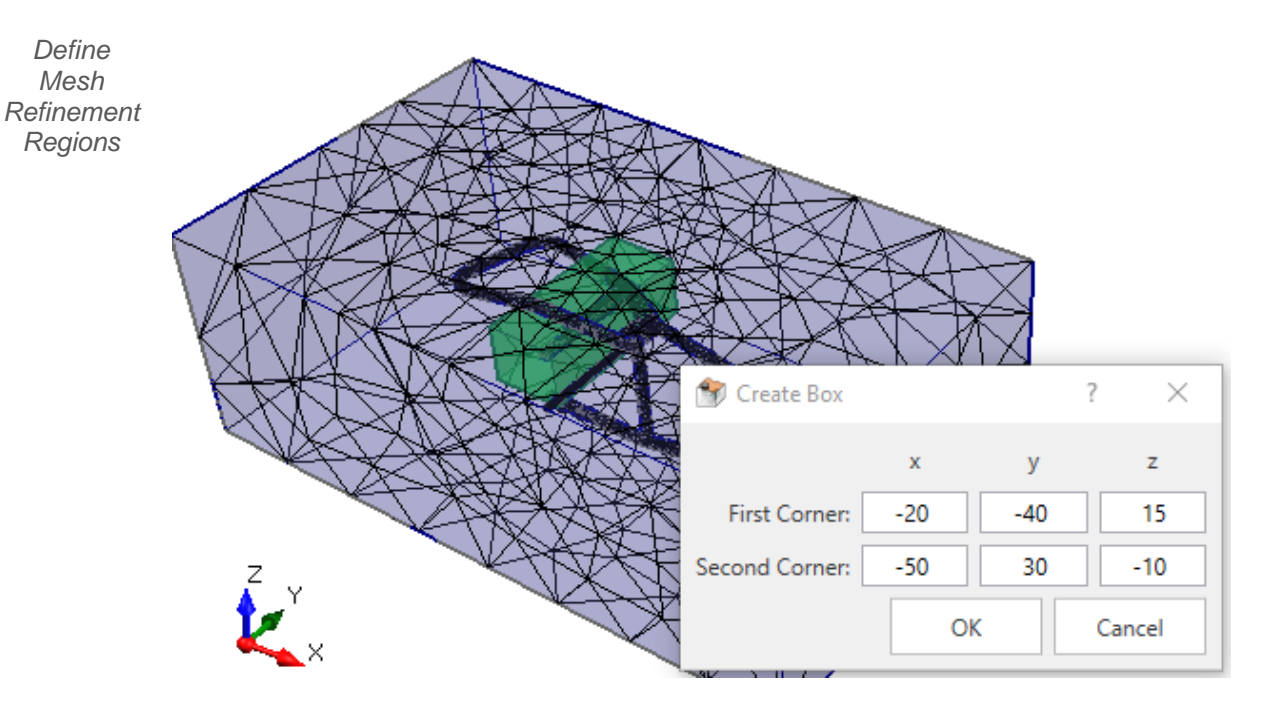

The green box will now be replaced by a red one, right-click in the viewport and press [Done]. Enter Element Size =  $\frac{2}{2}$  in the Mesh Refinement dialog, [OK].

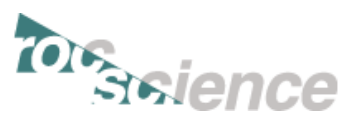

| 😚 Mesh Refinemen | t   | <i>,,</i> ,  |              | ?      | $\times$ |
|------------------|-----|--------------|--------------|--------|----------|
| Name             |     | Distribution | Element Size | Offset |          |
| Mesh Refine: Ne  | w 1 | Uniform 🔽    | 2            |        | 0        |
| -                |     |              | ОК           | Can    | cel      |

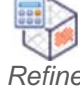

Graded Mesh

Select Mesh  $\rightarrow$  Refine Graded Mesh. The area of interest now has a finer mesh.

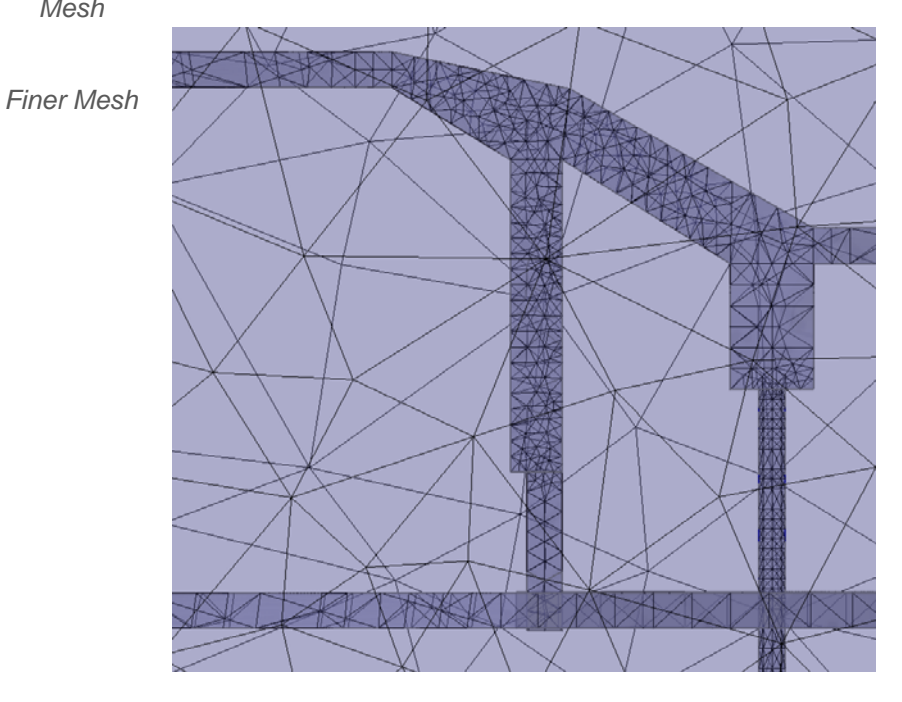

# **Step 10: Computing Results**

#### Compute

### COMPUTE

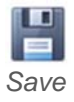

Next, move to the <u>Compute</u> tab. From this tab we can compute the results of our model. First, save: File  $\rightarrow$  Save.

Use the Save As dialog to save the file. Next, you need to save the compute file: File  $\rightarrow$ Save Compute File. You are now ready to compute the results.

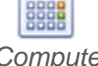

Select: Compute  $\rightarrow$  Compute.

Compute

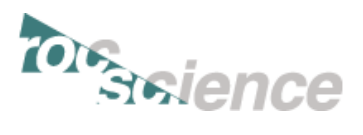

|                   | 🚚 RS3 2.0 64-bit                                                                                                    |                                                               | - 🗆 X     |
|-------------------|----------------------------------------------------------------------------------------------------|---------------------------------------------------------------|-----------|
| Compute<br>Engine | File Queue:                                                                                                    | Input File: Tut 8.rs3compute Writing File: Elements: 112261 D | OF: 54573 |
|                   | Processed Files:                                                                                                    | 100% (load step<br>Iteration                                  | 1 of 1)   |
|                   | v<br>System Statistics:<br>Free Disk = 711 GB<br>Total Memory = 63.9 GB                                                                   | Solid Tolerance                                               | ax: 500   |
|                   | Execution Priority: Normal                                                                                                    | Fluid Tolerance Ma                                            | ax:       |
|                   | Information:<br>Read solid restraintsDone<br>Filling initial stress<br>Solid elements<br>Bolt elements<br>Beam and strut elements<br>Done |                                                               | ^         |
|                   | Time to read file: 1.70207                                                                                                    | Pause                                                         | Abort     |
|                   | Computing, Please Wait                                                                                                    |                                                               | 00:00:02  |

# **Step 11: Interpreting Results**

Results

### DISPLAYING THE RESULTS

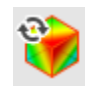

Next we move to the <u>Results</u> tab. From this tab we can analyze the results of our model. First, refresh the results: Interpret  $\rightarrow$  Refresh Results.

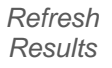

On the top right corner of the Results tab, you should see two drop down menus:

| 0  | Solids 🔻            |
|----|---------------------|
| °ĭ | Sigma 1 Effective 🔻 |

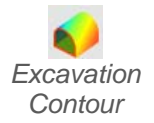

We will analyze a number of different "Data Type" results. Turn on the exterior contours such that we can see some results: Interpret  $\rightarrow$  Show Excavation Contour.

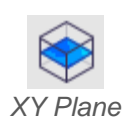

We also want to define a plane that goes through the slanted cross tunnel. First, we must define a plane, Interpret  $\rightarrow$  XY Plane. In the Create Plane dialog, enter: Center (x, y, z) = (-16.0675, -13.7231, 1.941122), Normal (x, y, z) = (0, 0, 1), then press [OK].

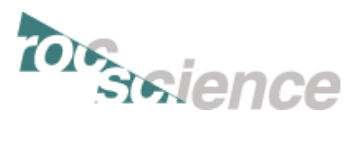

| x         y         z           Plane         Center:         -16.0675:         -13.7231         1.941122           Plane Orientation         Defined by:         Normal Vector •           X:         0         Y:         0         Z:         1           Normalized:         [0, 0, 1] |                 | 😚 Create Plane                                                                              |                                        | ?                      | ×  |
|----------------------------------------------------------------------------------------------------|-----------------|---------------------------------------------------------------------------------------------|----------------------------------------|------------------------|----|
| OK Cancel                                                                                                    | Create<br>Plane | x<br>Center: -16.0675!<br>Plane Orientation<br>Defined by:<br>X: 0 Y: Normalized: [0, 0, 1] | y<br>-13.7231<br>Normal 1<br>0 Z:<br>] | z<br>1.94112<br>Vector | 22 |

#### TOTAL DISPLACEMENT

In the top right corner of the Results tab, ensure  $Element = \frac{Solids}{N}$ , and change Data Type =  $\frac{Total Displacement}{N}$ :

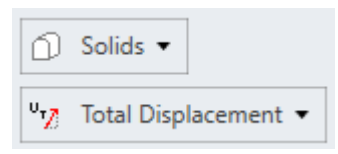

The Total Displacement results are shown below.

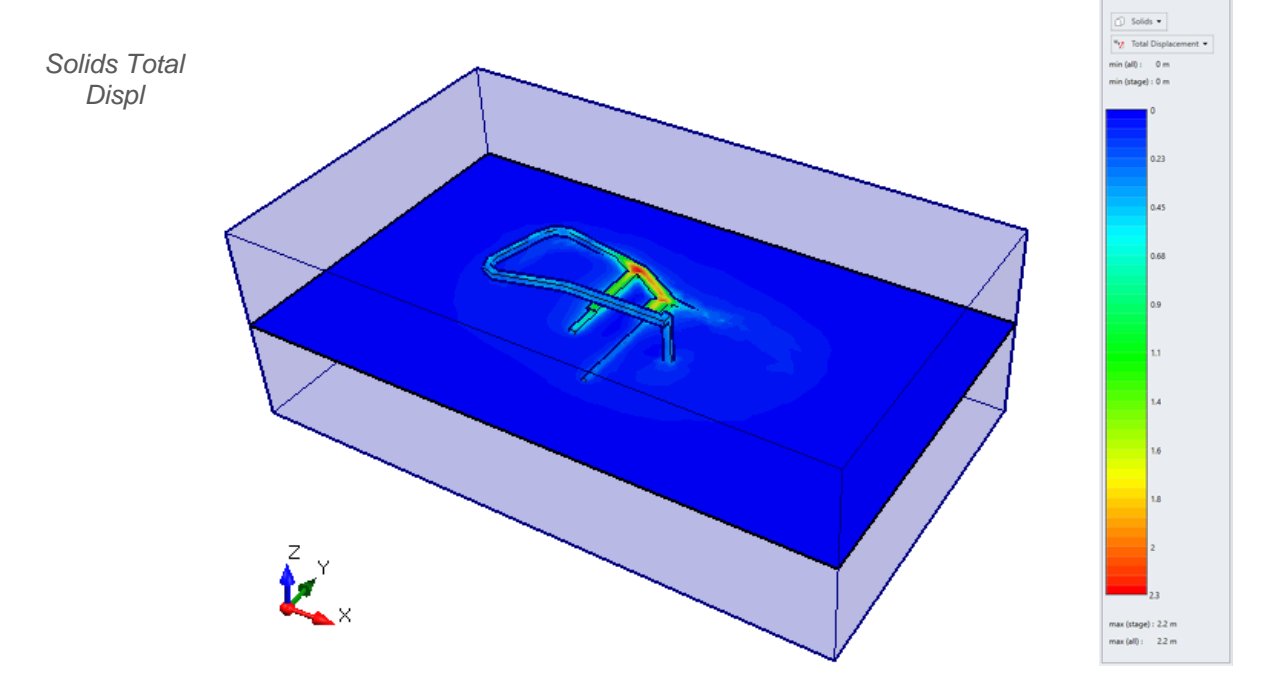

Other results are available to view as well. Thank you, this concludes the tutorial.